## Navigating the Waiting Room in Tutortrac

1. Click on the TracMan Icon in the Trac Navigation and select "Log listing" and the "Log Visits Listing" window will open.

| Main Menu                 |   | Log Student:   | Log Resource:   |
|---------------------------|---|----------------|-----------------|
| < Log listing<br>Schedule | ٩ | Log Student: Q | Log Resource: Q |
| Reports                   |   |                |                 |

2. If a student user has logged into the kiosk without a scheduled appointment, you will want to look up which tutor is available to meet with the student to assign them to a tutor.

|                       |            | Log Visits Listing            |                       |  |  |
|-----------------------|------------|-------------------------------|-----------------------|--|--|
| Student Name 🔻        | •          | 1 Log Visits found            | 1 Log Visits found    |  |  |
| ID                    | Time       | In Center / Reason / Subj     | Consultant            |  |  |
|                       | ₽ <b> </b> | Writing Consultation - One-or | n-one Grist Available |  |  |
| Check resource in/out | to         | ę                             |                       |  |  |
|                       |            |                               |                       |  |  |
|                       |            |                               |                       |  |  |
|                       |            |                               |                       |  |  |
|                       |            |                               |                       |  |  |
|                       |            |                               |                       |  |  |
|                       |            |                               |                       |  |  |
|                       |            |                               |                       |  |  |

3. Once you have determined who the student user should meet with, click on "First Available" in the "Log Visits Listing," assign the appointment, and notify the tutor.

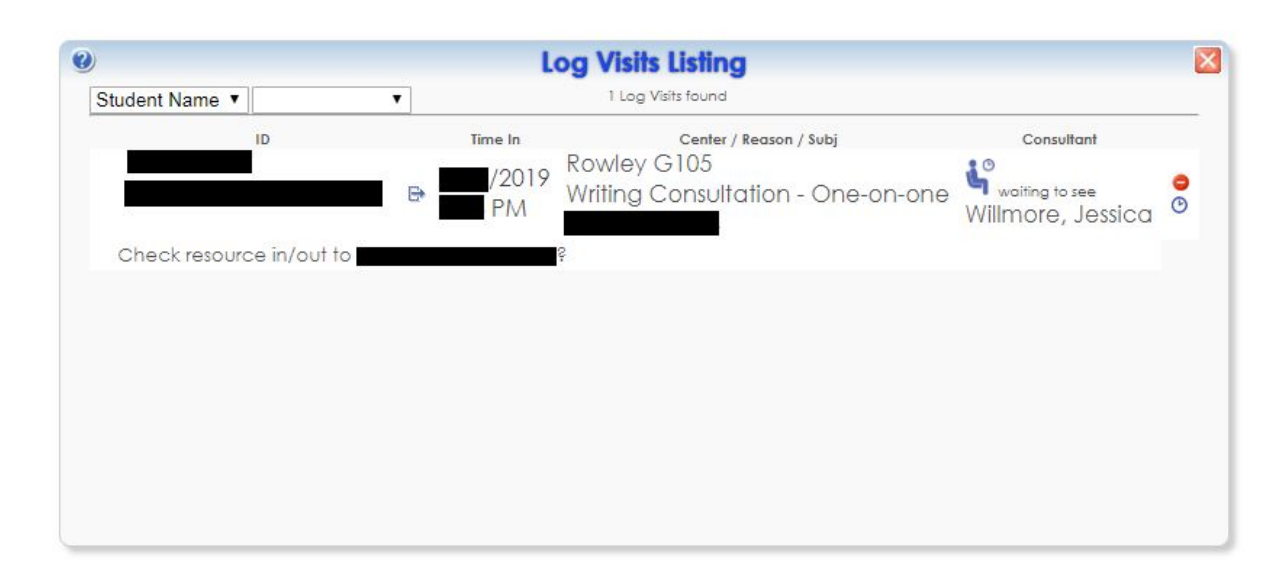